# 如何纠正DLL在UCCE MR安装时锁定了问题

### Contents

<u>Introduction</u> <u>问题</u> <u>解决方案</u>

### Introduction

本文描述解决方案theDynamic链路库(DLL)在安装UCCE维护版(MR)或Engineering Special (ES)补 丁程序期间,锁定了问题。

#### <u>问题</u>

ICM MR安装发生故障由于锁定了DLL文件。

补丁程序,如果任何产品组件当前运行,不可能安装。 如果运行那么发现了得的一个或更多组件设置必须中止。

检查设置日志关于详细资料,终止运行的所有产品,然后重新启动此安装程序。

这些产品可执行文件当前被锁定:

| Locked | file: | C:\icm\bin\servicecontrol.exe    |
|--------|-------|----------------------------------|
| Locked | file: | C:\icm\bin\CampaignMgrPerf.dll   |
| Locked | file: | C:\icm\bin\CTISvrPerf.dll        |
| Locked | file: | C:\icm\bin\DialerPerf.dll        |
| Locked | file: | C:\icm\bin\eapimperf.dll         |
| Locked | file: | C:\icm\bin\icrcat.dll            |
| Locked | file: | C:\icm\bin\icrmsgs.dll           |
| Locked | file: | C:\icm\bin\ImportPerf.dll        |
| Locked | file: | C:\icm\bin\lgrperf.dll           |
| Locked | file: | C:\icm\bin\mdsclientperf.dll     |
| Locked | file: | C:\icm\bin\mdsprocclientperf.dll |
| Locked | file: | C:\icm\bin\mdsprocperf.dll       |
| Locked | file: | C:\icm\bin\opcperf.dll           |
| Locked | file: | C:\icm\bin\qosperf.dll           |
| Locked | file: | C:\icm\bin\rplperf.dll           |
| Locked | file: | C:\icm\bin\rtperf.dll            |
| Locked | file: | C:\icm\bin\rtrperf.dll           |
| Locked | file: | C:\icm\bin\tipperf.dll           |
| Locked | file: | C:\icm\bin\vrupimperf.dll        |

## <u>解决方案</u>

1. 连接对Windows服务。

2. 终止这些服务:

•保证所有ICM进程被终止

- Apache Tomcat
- Windows管理设备
- 性能抵抗DLL主机
- 性能日志和戒备
- •任何第三方监控服务。(例如, IBM Tivoli,等等。)
- 3. 保证Windows事件浏览器不是开放的。

4. 打开**任务管理器> Users**并且断开所有用户,除了那个登陆。

如果这些解决方法不工作,请手工确定需要被终止的进程。

1. 调查安装日志并且识别锁着的DLL。

2. 有DLL信息,请使用Windows进程Explorer工具确定哪个进程使用这些DLL。

Windows进程Explorer可以是下载的这里-<u>http://technet.microsoft.com/en-</u> au/sysinternals/bb896653.aspx

3. 禁用或终止或者结束被识别的进程:

- •点击**查找**并且连接处理或DLL。
- 输入锁着的DLL名字并且搜索。
- •如此镜像所显示,这显示您使用DLL的进程名。

| 2                                                                                   | Process Explorer - Sysinternals: www.sysinternals.com [EPPING\administrator] |                                                                                                   |                         |                                           |                                                      |        |                          |                         |      |                         |        |  |  |
|-------------------------------------------------------------------------------------|------------------------------------------------------------------------------|---------------------------------------------------------------------------------------------------|-------------------------|-------------------------------------------|------------------------------------------------------|--------|--------------------------|-------------------------|------|-------------------------|--------|--|--|
| File Options Vie                                                                    | w Process Fin                                                                | d                                                                                                 | DLL I                   | Users Help                                |                                                      |        |                          |                         |      |                         |        |  |  |
| i 🛃 🛃 🛒 🗉                                                                           | ) 🗖 🤀 🚰 .                                                                    | ×                                                                                                 | <b>M</b> 6              | ð   📐                                     |                                                      |        |                          |                         | A. 1 |                         |        |  |  |
| Process                                                                             |                                                                              | CF                                                                                                | U P                     | vivate Bytes                              | Working Se                                           | t PID  | Description              | Company Name            |      |                         |        |  |  |
| System Idle Pro                                                                     | cess                                                                         | 96.                                                                                               | 95                      | 0 K                                       | 24                                                   | К 0    |                          |                         |      |                         | =      |  |  |
| svchost.exe                                                                         |                                                                              | 0.                                                                                                | 20                      | 53,140 K                                  | 61,164                                               | K 1644 | Host Process for Windows | S Microsoft Corporation | on   |                         | -      |  |  |
| rdpclip.exe                                                                         |                                                                              |                                                                                                   |                         | 2,064 K                                   | 7,508                                                | K 1728 | RDP Clipboard Monitor    | Microsoft Corporation   | on   |                         |        |  |  |
| svchost.exe                                                                         |                                                                              |                                                                                                   |                         | 1,024 K                                   | 4,424                                                | K 1960 | Host Process for Windows | S Microsoft Corporation | on   |                         |        |  |  |
| E snmpdm.exe                                                                        |                                                                              |                                                                                                   |                         | 2,492 K                                   | 4,532                                                | K 2072 |                          |                         |      |                         |        |  |  |
| conhost.exe                                                                         | ,                                                                            |                                                                                                   |                         | 612 K                                     | 2,800                                                | K 2236 | Console Window Host      | Microsoft Corporation   | on   |                         |        |  |  |
| E UcceSnmpHelp                                                                      | perX86.exe                                                                   |                                                                                                   |                         | 3,988 K                                   | 10,900                                               | K 2092 |                          |                         |      |                         |        |  |  |
| cut conhost.exe                                                                     | )                                                                            |                                                                                                   |                         | 620 K                                     | 2,792                                                | K 2264 | Console Window Host      | Microsoft Corporation   | on   | _                       |        |  |  |
| E msnsaagt.exe                                                                      |                                                                              |                                                                                                   |                         |                                           |                                                      |        |                          |                         | ~    |                         |        |  |  |
| conhost.exe                                                                         |                                                                              |                                                                                                   | Process Explorer Search |                                           |                                                      |        |                          |                         |      |                         |        |  |  |
| snmp.exe                                                                            |                                                                              |                                                                                                   |                         |                                           |                                                      |        |                          |                         |      |                         |        |  |  |
| E Nostagt.exe                                                                       |                                                                              |                                                                                                   | Handle                  | or DLL substri                            | na: oncoe                                            | rf     |                          | Search Cancel           |      |                         |        |  |  |
| conhost.exe                                                                         |                                                                              |                                                                                                   |                         |                                           | - gr - gr - gr - gr - gr - gr - gr - gr              |        |                          |                         |      |                         |        |  |  |
| E sappad exe                                                                        |                                                                              |                                                                                                   | Process PID Type Name   |                                           |                                                      |        |                          |                         |      |                         | $\sim$ |  |  |
| Name <sup>▲</sup>                                                                   | Description                                                                  |                                                                                                   | UcceS                   | mpHelperX8                                | 6.exe 2092                                           | DLL    | C:\icm\bin\opcperf.dll   |                         |      |                         |        |  |  |
| odi32.dl                                                                            | GDI Client DLL                                                               |                                                                                                   |                         |                                           |                                                      |        |                          |                         |      |                         |        |  |  |
| imm32.dll                                                                           | Multi-User Window                                                            | s                                                                                                 |                         |                                           |                                                      |        |                          |                         |      |                         |        |  |  |
| kemel32.dll                                                                         | Windows NT BASE                                                              |                                                                                                   |                         |                                           |                                                      |        |                          |                         |      |                         |        |  |  |
| KernelBase.dll                                                                      | Windows NT BASE                                                              |                                                                                                   |                         |                                           |                                                      |        |                          |                         |      |                         |        |  |  |
| locale.nls                                                                          |                                                                              |                                                                                                   |                         |                                           |                                                      |        |                          |                         |      |                         |        |  |  |
| mfc100.dll                                                                          | MFCDLL Shared Li                                                             | E I                                                                                               |                         |                                           |                                                      |        |                          |                         |      |                         | _      |  |  |
| mfc100enu.dll                                                                       | MFC Language Sp                                                              | e                                                                                                 |                         |                                           |                                                      |        |                          |                         |      |                         | =      |  |  |
| msctf.dll                                                                           | MSCTF Server DLI                                                             | -                                                                                                 | <                       |                                           |                                                      |        |                          |                         | >    |                         |        |  |  |
| msimg32.dll                                                                         | GDIEXT Client DLL                                                            | -                                                                                                 |                         |                                           |                                                      |        |                          |                         |      |                         |        |  |  |
| msvcp100.dll                                                                        | Microsoft® C Runtin 1 matching items.                                        |                                                                                                   |                         |                                           |                                                      |        |                          | зđ                      |      |                         |        |  |  |
| msvcr100.dll                                                                        | Microsoft® C Runti                                                           | Microsoft® C Runtin - Lorary - Microsoft Corporation - C. Windows Dyerrow - Microsoft - Microsoft |                         |                                           |                                                      |        |                          |                         |      |                         |        |  |  |
| msvcrt.dl                                                                           | Windows NT CRT                                                               | CRT DLL                                                                                           |                         |                                           | Microsoft Corporation C:\Windows\SysWOW64\msvcrt.dll |        |                          |                         |      |                         |        |  |  |
| ntdi.di                                                                             | NT Layer DLL                                                                 |                                                                                                   |                         | Microso                                   | Microsoft Corporation C:\Windows\SysWOW64\ntdll.dll  |        |                          |                         |      |                         |        |  |  |
| ntdi.dl                                                                             | NT Layer DLL                                                                 |                                                                                                   |                         | Microso                                   | Microsoft Corporation C:\Windows\System32\ntdll.dll  |        |                          |                         |      |                         |        |  |  |
| opcperf.dll opcperf DLL                                                             |                                                                              |                                                                                                   | Cisco S                 | Cisco Systems, Inc. C:\icm\bin\opcperf.dl |                                                      |        |                          |                         |      | $\overline{\mathbf{v}}$ |        |  |  |
| CDUUUses 2.0561                                                                     | 2 05% Commit Charger 20 (22% Descenses 110 Deviced Usager 20 62% Daused      |                                                                                                   |                         |                                           |                                                      |        |                          |                         |      | <u> </u>                |        |  |  |
| CPU Usage: 3.05% Commit Charge: 29.43% Processes: 110 Physical Usage: 30.62% Paused |                                                                              |                                                                                                   |                         |                                           |                                                      |        |                          |                         |      |                         |        |  |  |

•连接处理,用鼠标右键单击和杀害。

4. 安装MR。